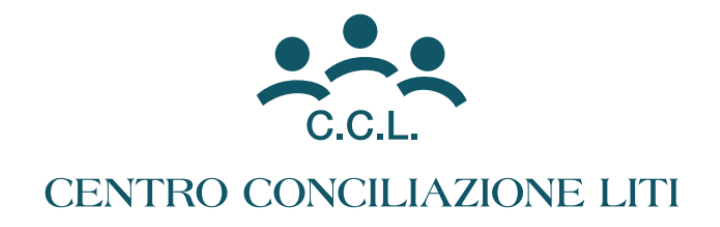

# MANUALE D'USO – CONCILIASFERA

<u>1 – COME REGISTRARSI</u>

2 - DEPOSITARE UN'ISTANZA DI MEDIAZIONE

3 - ADERIRE AD UNA PROCEDURA DI MEDIAZIONE

## <u>1 – COME REGISTRARSI</u>

Andare sul link <u>https://sfera.sferabit.com/servizi/accesso.php?nomeLink=centroconciliazioneliti</u> e cliccare su REGISTRATI come da immagine sottostante

|   | of Sfera gira intorno a te × +                                                                                                    |    |   | ٥ | × |
|---|----------------------------------------------------------------------------------------------------|----|---|---|---|
| ÷ | C Sfera.sferabit.com/servizi/accesso.php?nomeLink=centroconciliazioneliti                                                                                                    | ©= | ជ | • | : |
|   | Registrazione nuovo utente       Login utente - inserisci le credenziali di accesso         Registrazione nuovo utente       Login utente - inserisci le credenziali di accesso         Clicca sul seguente pulsante se non se ancora registrato in questo organizati       Nome utente (codice fiscale)         Registrazi       Pessword         N.B. 1 mediatori dell'Organismo sono già stati registrati.       Accedi |    |   |   |   |
|   | Realizzazione Visura S.p.A Product Line SFERA - <u>www.sferabit.com</u><br>Per assistenza contatta la segreteria tel. 010/6455591<br>oppure <u>clicca qui</u> per mandare un messaggio                                                                                                    |    |   |   |   |

Una volta cliccato su REGISTRATI il sistema aprirà la schermata qui sotto riportata. Una volta compilato cliccare su CONFERMA.

| compila i dati per complet       | re la registrazione                                                                                            |  |
|----------------------------------|----------------------------------------------------------------------------------------------------|--|
| Registrazion                     | SFERA - REGISTRAZIONE UTENTI<br>e riservata alle persone non iscritte all'Centro Conciliazione Liti srl-Genova |  |
| Dati anagrafici: (i campi contra | segnati con l'asterisco sono obbligatori)                                                                      |  |
| Categoria*                       | · · · · · · · · · · · · · · · · · · ·                                                                          |  |
| Titolo*                          | ~                                                                                                    |  |
| Ordine Professionale di *        | ······ <b>v</b>                                                                                                |  |
| Codice fiscale*                  |                                                                                                    |  |
| Partita iva*                     |                                                                                                    |  |
| Cognome*                         |                                                                                                    |  |
| Nome*                            |                                                                                                    |  |
| Sesso*                           | ×                                                                                                    |  |
| Data di nascita*                 |                                                                                                    |  |
| Luogo di nascita*                |                                                                                                    |  |
| Provincia*                       |                                                                                                    |  |
| Nazione di nascita*              |                                                                                                    |  |
| Email*                           |                                                                                                    |  |
| Email certificata (PEC)          |                                                                                                    |  |
| Cellulare                        |                                                                                                    |  |

| Documento d'identità        |                                                                   |
|-----------------------------|-------------------------------------------------------------------|
| Tipo                        | ~                                                                 |
| Numero                      |                                                                   |
| Data rilascio               |                                                                   |
| Rilasciato da Ente   Comune | ~                                                                 |
| Comune                      |                                                                   |
| Indirizzo ufficio           |                                                                   |
| Città*                      |                                                                   |
| Provincia*                  |                                                                   |
| Nazione*                    |                                                                   |
| Indirizzo*                  |                                                                   |
| Cap*                        |                                                                   |
| Telefono fisso*             |                                                                   |
| Fax                         |                                                                   |
|                             | /                                                                 |
| 86047276                    | Digita i caratteri del codice di controllo visualizzati a lato* : |
| O Confi                     | erma 🕴 Annulla                                                    |

Una volta cliccato su CONFERMA riceverai una mail all'interno della quale verranno indicati il **nome utente** (codice fiscale) e la password di primo accesso.

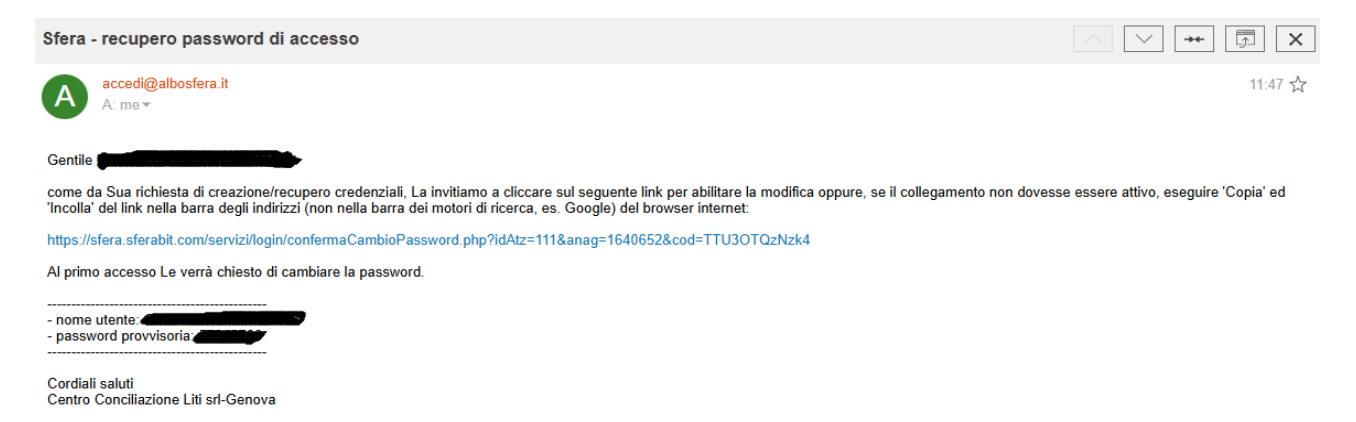

## Cliccando sul link presente nella mail si riaprirà la seguente pagina per il login

| • | Image: Stera gira intorno a te     X                                                                                                    |     | - | ٥   | × |
|---|----------------------------------------------------------------------------------------------------|-----|---|-----|---|
| ÷ | C Sfera.sferabit.com/servizi/accesso.php?nomeLink=centroconciliazioneliti                                                                                                    | ∞ ☆ | Ð | - 🕹 |   |
|   | Registrazione nuovo utente         Clicca sul seguente pulsante se non sei         ancora registrato in questo organismo         Registrazi         N.B. I mediatori dell'Organismo sono già stati registrati. |     |   |     |   |
|   | Realizzazione Visura S.p.A Product Line SFERA - <u>www.sferabit.com</u> Per assistenza contatta la segreteria tel. 010/6455591 oppure <u>clicca qui</u> per mandare un messaggio                               |     |   |     |   |

Cliccando su accedi si aprirà la seguente pagina dove, per accedere si dovrà inserire il codice OTP ricevuto con una nuova mail sulla casella di posta (in alternativa può essere effettuato l'accesso tramite SPID/CIE)

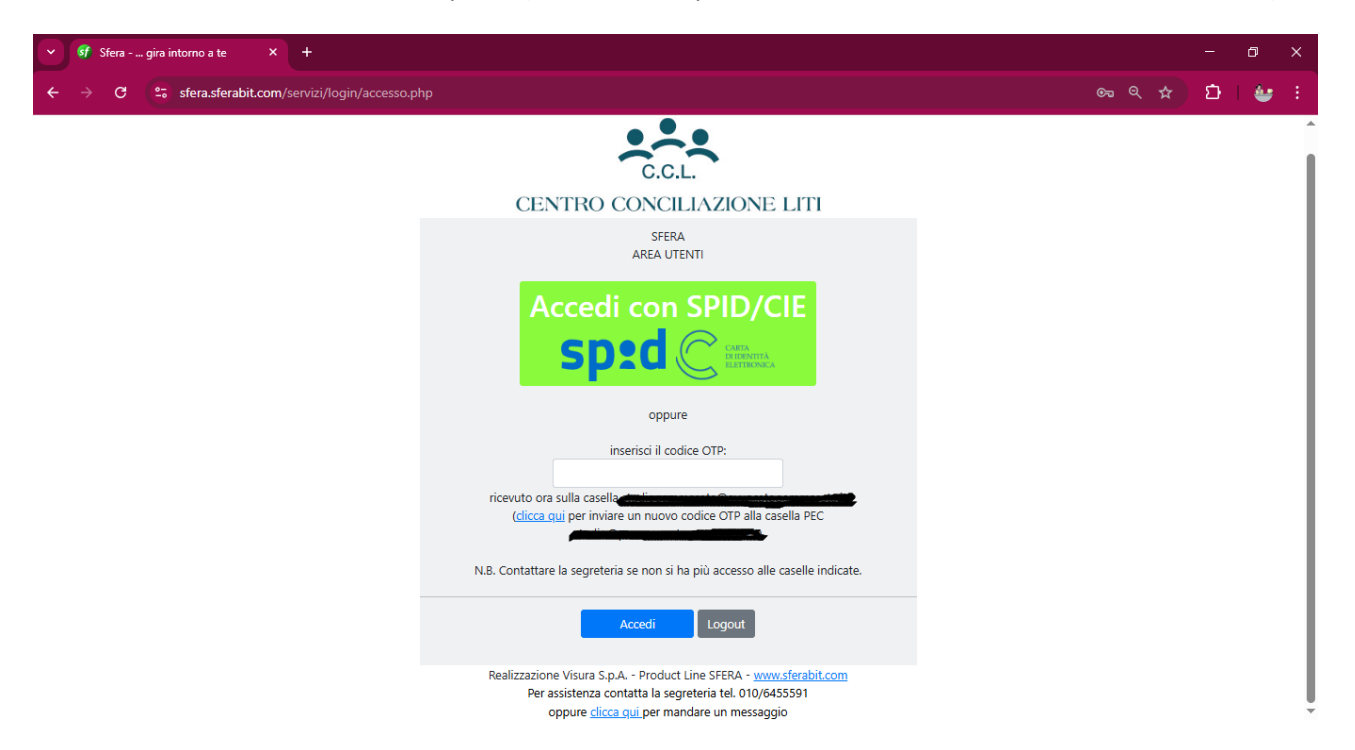

Una volta cliccato su ACCEDI il sistema chiederà il cambio della password di primo accesso con una a tuo piacimento. Scelta la nuova password cliccare su CAMBIA PASSWORD

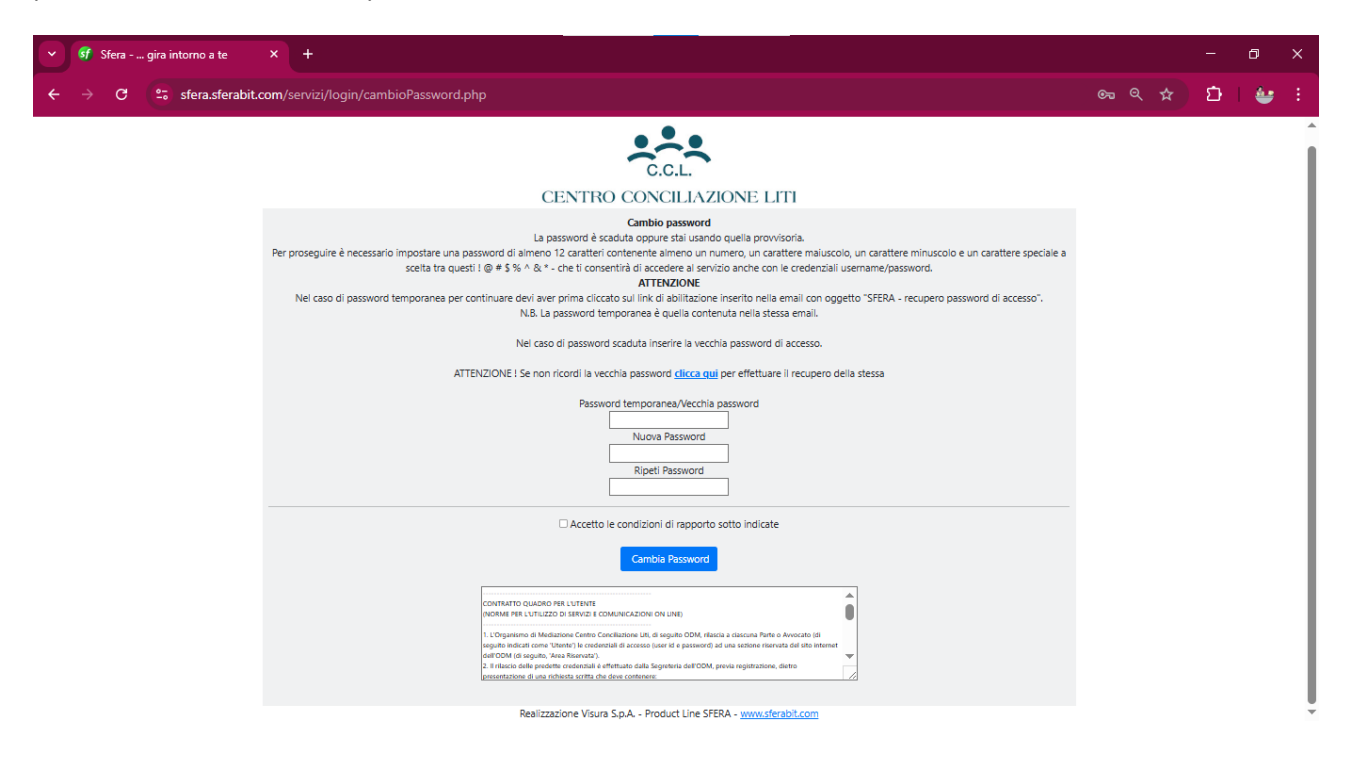

#### 2 – DEPOSITARE UN'ISTANZA DI MEDIAZIONE

# Dopo aver fatto il LOGIN il sistema ti porterà alla seguente pagina

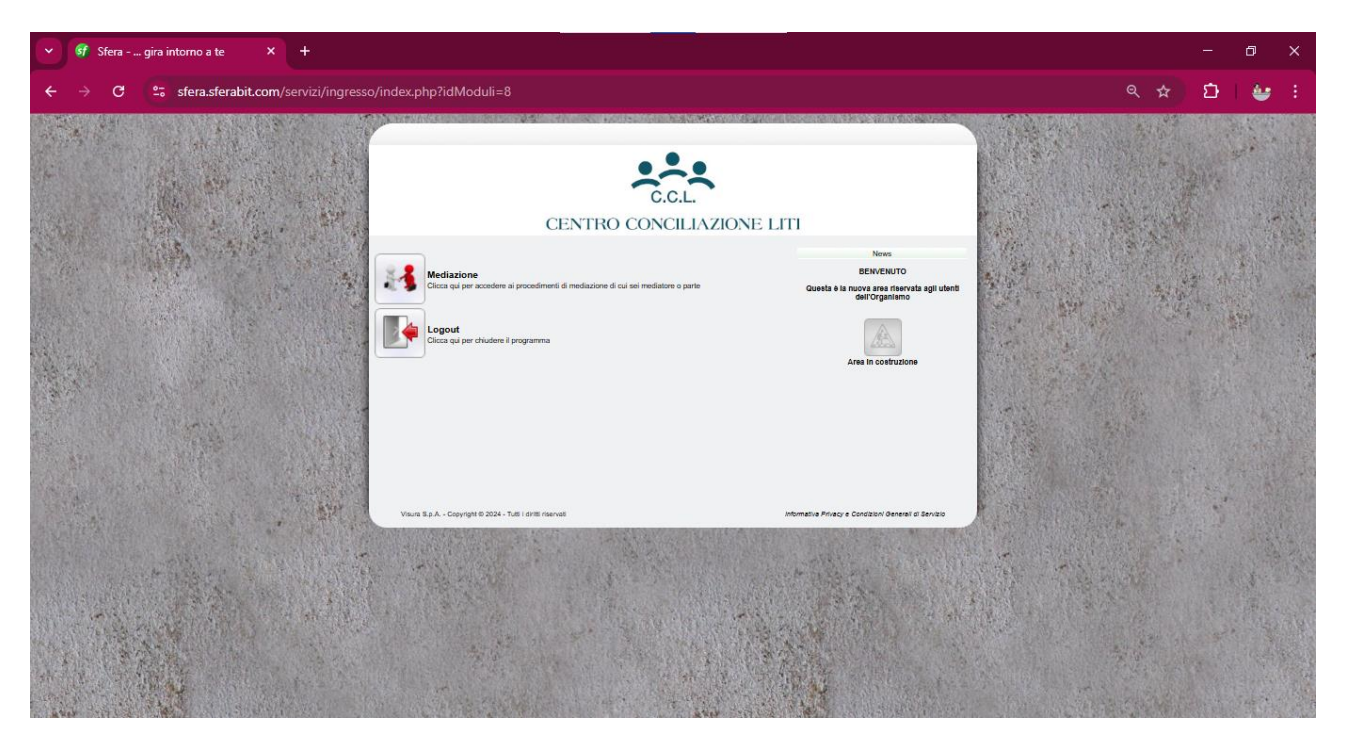

Cliccare su MEDIAZIONE per accedere alla propria dashboard da quale potrai visionare e accedere alle tue pratiche (sia in qualità di parte istante sia in qualità di parte invitata). Per depositare un'istanza cliccare su NUOVA ISTANZA

|                                         | 🚮 Sfera | gira intorno a te 🛛 🗙 | +                                                                                                    |             |                | ٥   | ×              |
|-----------------------------------------|---------|-----------------------|----------------------------------------------------------------------------------------------------|-------------|----------------|-----|----------------|
| ÷                                       | → C     | sfera.sferabit.com/   | servizi/mediazione/index.php?idModuli=13&sm=13# Q 🗲                                                                                                    | <u>ک</u> کړ | 3              | ۷   |                |
| Sec. 12                                 |         |                       |                                                                                                    |             | and the second |     |                |
|                                         |         |                       |                                                                                                    |             |                | 1.1 |                |
|                                         |         |                       | Metadori   Baran onine   Mediazori         Edite         Prior Strain         Read 00.00           mem         a         Drig<br>Because         Prior Strain         Drig<br>Because         Drig<br>Because         D |             |                |     |                |
| and and and and and and and and and and |         |                       | Neccon near toward                                                                                                    | 1           |                |     |                |
|                                         |         |                       |                                                                                                    |             |                |     |                |
|                                         |         |                       |                                                                                                    |             |                |     | and the second |
|                                         |         | A State of the second | Viuus 8.6.4 Copyright © 2024 - Tutil I d'Itti riservas informative Privacy e Condizion General el Bonzo                                                                                                    |             |                |     |                |
|                                         |         | - Aller V             | The second second second second second second second second second second second second second second second s                                                                                                    |             |                |     |                |
|                                         | 1       |                       |                                                                                                    |             |                |     |                |
| -                                       |         |                       |                                                                                                    |             |                |     |                |
| and the                                 |         |                       |                                                                                                    |             |                | 14  |                |

Cliccando su NUOVA ISTANZA si aprirà la seguente schermata contenente le note preliminari

| 👻 🖸 Sfera gira intorno a te 🛛 🗙 😽 AlboSFER                                                                                                    | A - Mediazioni Online × +                                                                                                    |    |   |   | ٥ | × |
|----------------------------------------------------------------------------------------------------|----------------------------------------------------------------------------------------------------|----|---|---|---|---|
| ← → C 😅 sfera.sferabit.com/servizi/istanzed                                                                                                    | online/med_istanzeonline.php?id=111&iol=9                                                                                                    | ବ  |   | Ð | 4 |   |
| ← → C S sfera.sferabit.com/servizi/istanzed Inisia un nuovo procedime<br>La documentazione gener<br>per competente il processo<br>Si precisa che la pratta v<br>IMPORTI DA CORRISPO<br>- Euro 273,80 (IVA inclusa<br>- Euro 273,80 (IVA inclusa<br>- Eu | Andrewend under the service of the service service ser | e) | * | Ð | ť | 1 |
| Dati Principal                                                                                                    | The dimediation*                                                                                                    |    |   |   |   |   |

Dopo aver confermato la lettura procedere alla compilazione della domanda con i dati richiesti e dei relativi allegati.

| 🖌 🛐 Sfera gira intorno a te | X 🖸 AlboSFERA - Mediazioni Online X +                                                                                                    |  | - | ٥ | × |
|-----------------------------|----------------------------------------------------------------------------------------------------|--|---|---|---|
| ← → C to sfera.sfera        | bit.com/servizi/istanzeonline/med_istanzeonline.php?id=111&iol=9                                                                                                    |  | Ð | • | : |
|                             | C.C.L.                                                                                                    |  |   |   | Î |
|                             | CENTRO CONCILIAZIONE LITI                                                                                                    |  |   |   |   |
|                             | Istanza on-line Mediazione                                                                                                    |  |   |   |   |
|                             | Inizia un nuovo procedimento di mediazione compilando tutti i campi sottostanti ed allegando la documentazione richiesta obbligatoria e facottativa.                                                                    |  |   |   |   |
|                             | La documentazione generata dovrà essere sottoscritta dalla parte e dall'avvocato (digitalmente o in modo autografo) e ricaricata sul portale (Area Riservata   Mediazione   Istanze online) per completare il processo. |  |   |   |   |
|                             | Si precisa che la pratica verrà lavorata solo dopo aver ricevulo il pagamento delle spese dovute, pari a:                                                                                                    |  |   |   |   |
|                             | IMPORTI DA CORRISPONDERE AL MOMENTO DEL DEPOSITO (già ridotte di un quinto ai sensi dell'art. 5, comma 1, del D.lgs n. 28/2010):                                                                                        |  |   |   |   |
|                             | - Euro 97,60 (IVA inclusa) per le liti di valore sino a Euro 1.000,00                                                                                                    |  |   |   |   |
|                             | - Euro 190,32 (IVA inclusa) per le lifi di valore da Euro 1.001,00 sino a Euro 50.000,00                                                                                                    |  |   |   |   |
|                             | - Euro 273,28 (IVA inclusa) per le lili di valore superiore a Euro 50.001,00 e indeterminato                                                                                                    |  |   |   |   |
|                             | che potranno essere saldate utilizzando le seguenti modalità:                                                                                                    |  |   |   |   |
|                             | - <u>Bonifico bancario</u> inlestato a Centro Conciliazione Liti Srt:                                                                                                    |  |   |   |   |
|                             | Unicredit Banca Spa IBAN: IT 25 P 02008 01438 000102009761                                                                                                    |  |   |   |   |
|                             | BCC di Nettuno -Società Cooperativa IBAN: IT 41 E 06693 38890 000000512729 (solo per chi deposita le istanze presso le sedi di Anzio/Latina/Roma)                                                                       |  |   |   |   |
|                             | di cui si allega copia (nella causale indicare i nomi delle parti, la sede C.C.L. Srl di riferimento ed un eventuale numero di fattura/proforma in caso di procedimento avviato)                                        |  |   |   |   |
|                             | - <u>Contanti</u> da depositare presso la sede CCL incaricata                                                                                                    |  |   |   |   |
|                             | - <u>Assegno bancario</u> da depositare presso la sede CCL incaricata                                                                                                    |  |   |   |   |
|                             | - <u>Bancomst/Carta di credito</u> presso la sede CCL incaricata                                                                                                    |  |   |   |   |
|                             | N.B. agli istanti verranno addebitate, inoltre, le eventuali spese postali sostenute per la convocazione delle controparti in mediazione.                                                                               |  |   |   |   |
|                             | Dati Principali                                                                                                    |  |   |   |   |
|                             | Tele discussion                                                                                                    |  |   |   | - |
|                             |                                                                                                    |  |   |   |   |

Al termine della compilazione e dell'inserimento della documentazione cliccare su AVANTI, in fondo alla pagina. Il sistema porterà ad una pagina di riepilogo per controllare che i dati inseriti e i documenti allegati siano corretti. Cliccare su AVANTI.

Si aprirà la seguente pagina dal quale si dovrà scaricare il file PDF da firmare in digitale.

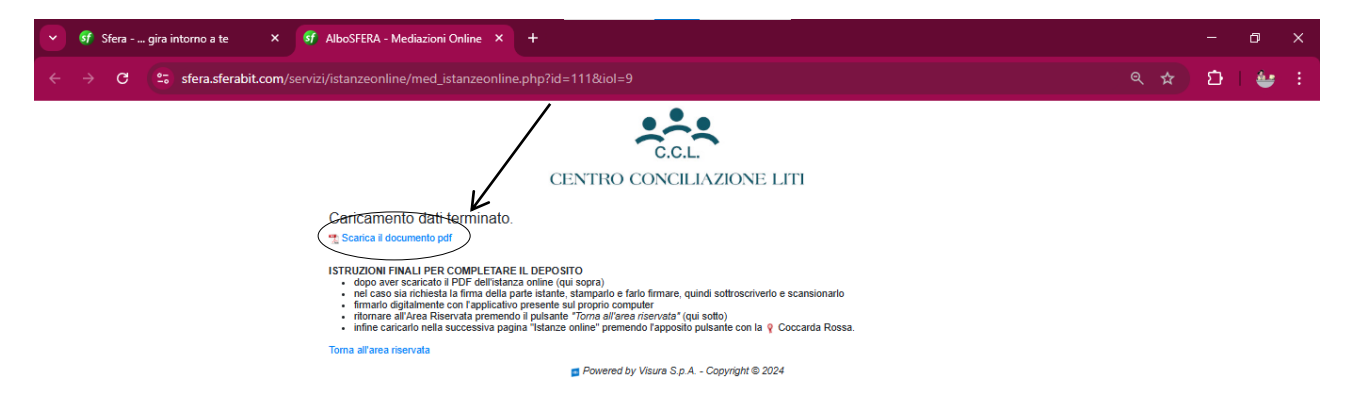

Una volta scaricato il file tornare alla dashboard, cliccare sulla coccarda rossa a fianco alla pratica e allegare il file firmato digitalmente. Una volta inserito il deposito sarà andato a buon fine e la pratica potrà essere elaborata dalla segreteria che procederà all'iter di protocollazione della procedura e di convocazione della/e parte/i invitata/e.

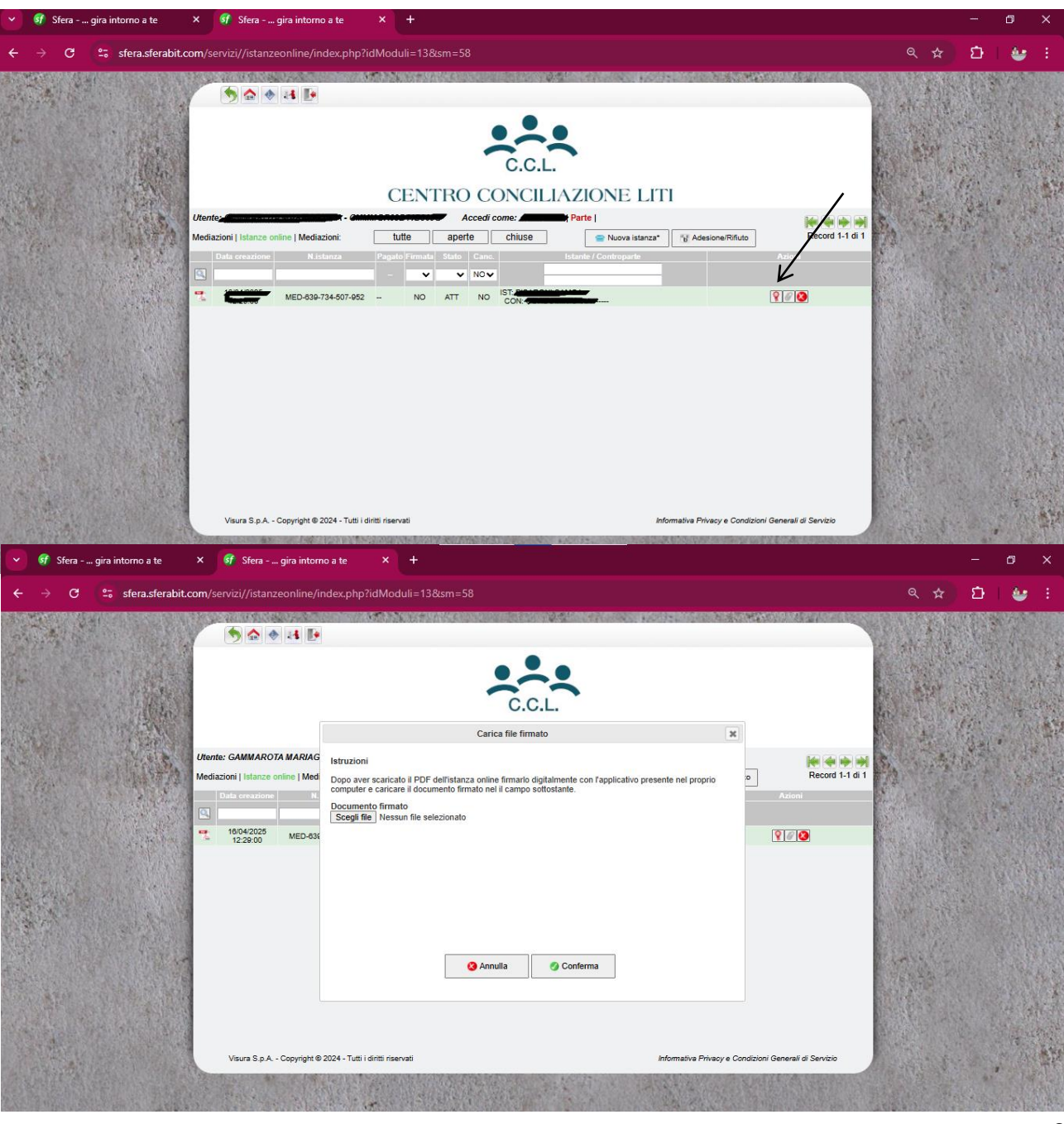

#### 3 - COME ADERIRE AD UNA PROCEDURA DI MEDIAZIONE

Cliccare sul seguente link <u>https://adesione.sferabit.com</u> (presente sulla convocazione o sul nostro sito internet). Si aprirà la seguente schermata

| ST AlboSFERA - Mediazioni Online X +                                                                                        | - a ×      |
|----------------------------------------------------------------------------------------------------|------------|
| ← → C 😫 sfera.sferabit.com/servizi/istanzeonline/med_istanzeonline_adesione.php 🍳 🗲                                         | 🗧 छ। 🕹 😉 ह |
| C.C.L.                                                                                                    |            |
| CENTRO CONCILIAZIONE LITI                                                                                                   |            |
| Digita il codice istanza e il codice adesione ricevuto dall'organismo per aderire o rifiutare al procedimento di mediazione |            |
| Codice Istanza*                                                                                                    |            |
| codice istanza                                                                                                    |            |
| Codice Parte*                                                                                                    |            |
| codice parte                                                                                                    |            |
| Avanti                                                                                                    |            |

Compilare la schermata con i codici presenti nella convocazione e cliccare su AVANTI.

| 💙 😚 AlboSFERA - Mediazioni Online × +                                                                                                    |  |   |   | ٥ |  |
|----------------------------------------------------------------------------------------------------|--|---|---|---|--|
| C S sfera.sferabit.com/servizi//istanzeonline/med_istanzeonline_adesione.php?id=111&iol=9&nlol=MED-000-173-617-027&codAdesione=C4969&avantiBtn                                                                                                    |  | Ð | ⊻ |   |  |
|                                                                                                    |  |   |   |   |  |
| CENTRO CONCILIZZIONE LITI                                                                                                    |  |   |   |   |  |
| Proceedimento di mediazione economicatione economicatione economic |  |   |   |   |  |
| Price, Annum Price, Annum Sedet: Centro Conciliazione Lili arl Genova                                                                                                    |  |   |   |   |  |
| Data protocolis 1504/2025                                                                                                    |  |   |   |   |  |
| Data deposita: 1504/2025                                                                                                    |  |   |   |   |  |
| Tipo Avvio: OBILIGATORIA                                                                                                    |  |   |   |   |  |
| Domanda congluinta: NO                                                                                                    |  |   |   |   |  |
| Materia: CONDOMINO                                                                                                    |  |   |   |   |  |
| Valore: Euro 0                                                                                                    |  |   |   |   |  |
| Oggetto: VEDERE ISTANZA ALLEGATA                                                                                                    |  |   |   |   |  |
| Note:                                                                                                    |  |   |   |   |  |
| Partel interior:                                                                                                    |  |   |   |   |  |
| Partei invitate:                                                                                                    |  |   |   |   |  |
| Dati della parte (clicca qui in caso di inesattezze in campi non modificabili)                                                                                                    |  |   |   |   |  |
| Occarvationi                                                                                                    |  |   |   |   |  |
|                                                                                                    |  |   |   |   |  |
| Adertici alla mediazione Rilluta l'adesione alla mediazione                                                                                                    |  |   |   |   |  |

Se le informazioni sono corrette e non necessitano di modifica la parte può ADERIRE O NON ADERIRE.

Per quanto riguarda la non adesione la parte può agire in maniera autonoma cliccando sul pulsante rosso. In caso di adesione, invece, in caso di mediazione OBBLIGATORIA, questa dovrà essere fatta con l'ausilio di un legale; in caso di mediazione VOLONTARIA la parte potrà aderire in autonomia.

Cliccando sul tasto ADERISCI la parte invitata, da sola o con il proprio legale, dovrà compilare il format proposto dal sistema.